## View Class Roll Online Grading User Guide

A step by step guide to Online Grading navigation

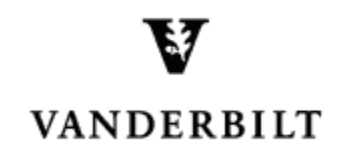

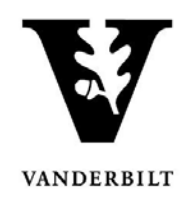

## **Table of Contents**

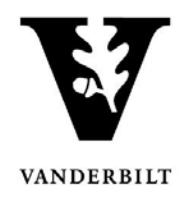

## **View Class Roll**

- 1. Log into YES (Your Enrollment Services) yes.vanderbilt.edu.
- 2. Select Online Grading from the Applications drop-down list.

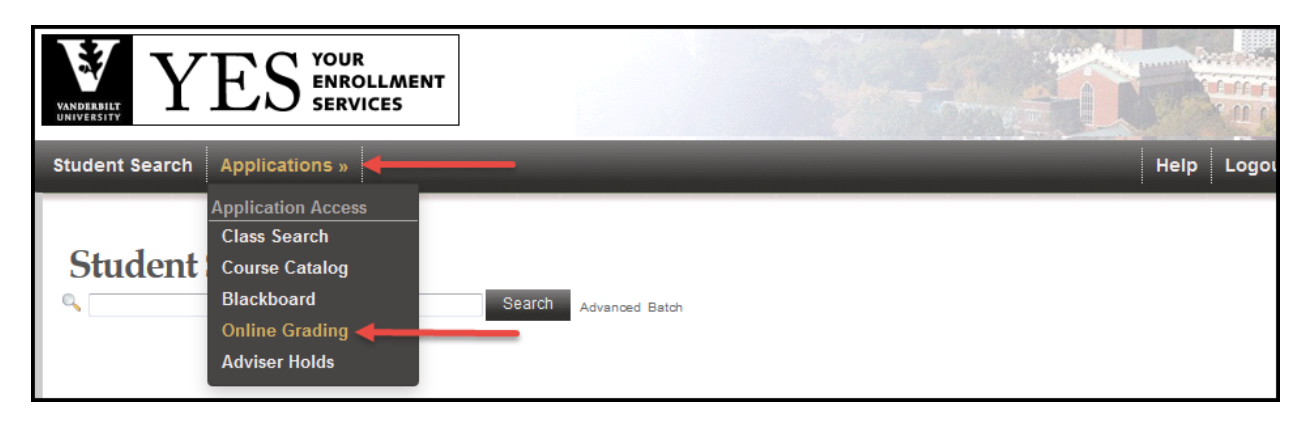

3. Select the appropriate term from the drop-down menu.

| YES YES SERVICES                 |                                                                              |
|----------------------------------|------------------------------------------------------------------------------|
| Roster Search Applications »     | Help Log                                                                     |
| Please select the appropriate te | m and click GO.                                                              |
| Term                             | 2015 Fall  2015 Fall 2015 Fall 2015 Year 2015 Summer 2015 Summer 2015 Summer |
|                                  | 2014 Fail (*)<br>2014 Fail 2014 Year<br>2014 Spring<br>2014 Spring           |

4. Confirm that all of your courses are displayed. If not, please contact your school registrar or Office of Academic Services to make sure that you are assigned as the instructor of record for the class.

|    |                                          | School | Terr<br>Sessio<br>Subject Are | m 2015 Sp<br>m Any | oring |                 | s c                 | Course Number<br>ection Number<br>Istructor Name |                                                                                             |                  |             |
|----|------------------------------------------|--------|-------------------------------|--------------------|-------|-----------------|---------------------|--------------------------------------------------|---------------------------------------------------------------------------------------------|------------------|-------------|
|    |                                          |        |                               | Add                |       | of your cour    | Search              | ast name, first name)                            |                                                                                             |                  |             |
|    | All of your courses will be listed here. |        |                               |                    |       |                 |                     |                                                  |                                                                                             |                  |             |
|    |                                          |        |                               |                    |       |                 | Subm                | itted 📒 Saved 📕 N                                | ot Started                                                                                  | 3 sections found |             |
| Т  |                                          |        |                               |                    |       |                 | +                   | # Students                                       |                                                                                             |                  |             |
| 20 | )15S                                     | A&S    | ENGL                          | 102W               | 06    | Literature and  | Analytical Thinking | 5                                                | Class Roll Mid Term Final Roster                                                            | Regular Acaden   | nic Session |
| 20 | )15S                                     | A&S    | ENGL                          | 116W               | 09    | Introduction to | Poetry              | 14                                               | <ul> <li><u>Class Roll</u></li> <li><u>Mid Term</u></li> <li><u>Final Roster</u></li> </ul> | Regular Acaden   | nic Session |
| 20 | )15S                                     | A&S    | ENGL                          | 116W               | 11    | Introduction to | Poetry              | 12                                               | Class Roll<br>Mid Term<br>Final Roster                                                      | Regular Acaden   | nic Session |

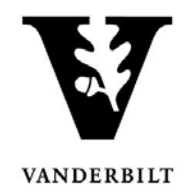

5. Go to the class that you want to view and click Class Roll.

| Term  | School | Subject | Course | Section | Title                              | # Students |                                       | Session                  |  |
|-------|--------|---------|--------|---------|------------------------------------|------------|---------------------------------------|--------------------------|--|
| 2015S | A&S    | ENGL    | 102W   | 06      | Literature and Analytical Thinking | 5          | Class Roll<br>Mid Term<br>Final Roste | Regular Academic Session |  |

- 6. The boxes next to each link indicate whether the roster is Submitted Saved Not Started
- 7. You should now see your class list information.
  - You can view class photos by clicking on View Class Photos.
  - Click Download CSV to download the roster to an Excel file.

|                                                                                                    |                |           |                |           |           |           |          |              | 5 students enrolled |
|----------------------------------------------------------------------------------------------------|----------------|-----------|----------------|-----------|-----------|-----------|----------|--------------|---------------------|
|                                                                                                    | VUnetID        |           | Level          |           | Career(s) |           |          | Registered   | Dropped             |
| ia 🖂 🥥                                                                                                    |                |           | Junior         | 3.0       | Undergrad | ECON      |          | ENGL-102W-06 |                     |
| ia 🖂 🥥                                                                                                    |                |           | Freshman       | 3.0       | Undergrad | BME       |          | ENGL-102W-06 |                     |
| 🖻 🖂 🎱                                                                                                    |                |           | Junior         | 3.0       | Undergrad | ME        |          | ENGL-102W-06 |                     |
| ۵ 🖂 🎱                                                                                                    |                |           | Sophomore      | 3.0       | Undergrad | ANTH      |          | ENGL-102W-06 |                     |
| ۵ 🖂 🎱                                                                                                    |                |           | Senior         | 3.0       | Undergrad | H&OD/LOE  | MSCS     | ENGL-102W-06 |                     |
| Download CSV Class Roll discrepancies cannot be saved or submitted at this time. If you have questions, please send <u>email</u> . Sensitive information such as grades should not be included in emails. |                |           |                |           |           |           |          |              |                     |
| Full Name                                                                                                    | (Last, First M | iddle) VU | Net ID Discrep | ancy Type | e Report  | ed Bv Rep | orted On | Resolved By  | Resolved On         |